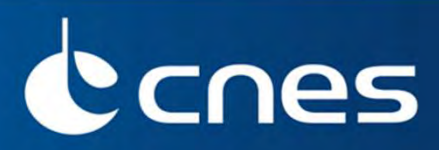

# Initiation à la mise en œuvre des applications IDM

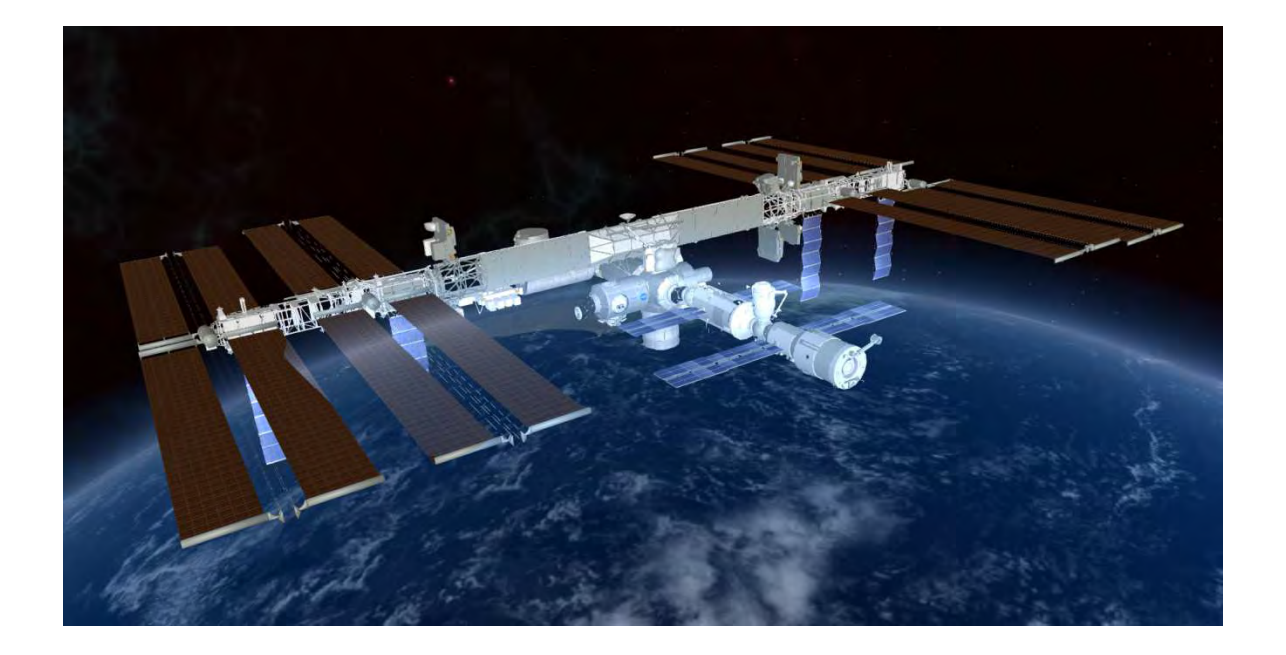

Jean-Luc LE GAL jean-luc.legal@cnes.fr

Juillet 2022

# Introduction

Le projet de station spatiale internationale ISS (International Space Station) est lancé par la NASA en 1983 et est développé conjointement avec l'agence spatiale russe et la participation des agences spatiales européenne, japonaise et canadienne. L'assemblage en orbite débute en 1998 et va durer une quinzaine d'années. C'est donc une période de plus de 15 ans qui s'est écoulée entre les premières réflexions sur le projet et la mise en orbite du module initial Zarya.

La station est avant tout un laboratoire scientifique unique où sont menées des expériences qui ne pourraient pas se faire sur Terre (impact de l'impesanteur sur le corps humain, création de nouveaux matériaux...). Depuis 2009, ces expériences sont menées par 6 astronautes présents en permanence dans la station (3 avant cette date).

La station s'étend sur 110 m de longueur, 75 m de largeur et 30 m de hauteur. Sa masse est d'environ 400 tonnes et les panneaux solaires, d'une superficie de 2500 m2, fournissent 110 kW d'électricité.

L'ISS évolue autour de la terre à une altitude comprise entre 370 km et 450 km (période d'environ 90 mn) sur une orbite inclinée à 51°. L'orbite basse choisie résulte de nombreux compromis qui visent notamment à réduire les coûts de mise à poste et à limiter ceux nécessaires au rehaussement de la station.

La station se compose de :

- 1 module d'habitation équipé d'une coupole (Tranquility)
- 3 modules laboratoires (Destiny, Columbus, JEM)
- 2 modules logistique de stockage (Zarya, Leonardo)
- 1 module de service (Zvezda)
- 2 modules nœuds d'interconnexion (Unity, Harmony)
- 1 SAS (Quest)
- 1 compartiment d'amarrage (Poisk)
- 1 poutre support aux panneaux solaires et radiateurs (Z1 Truss)

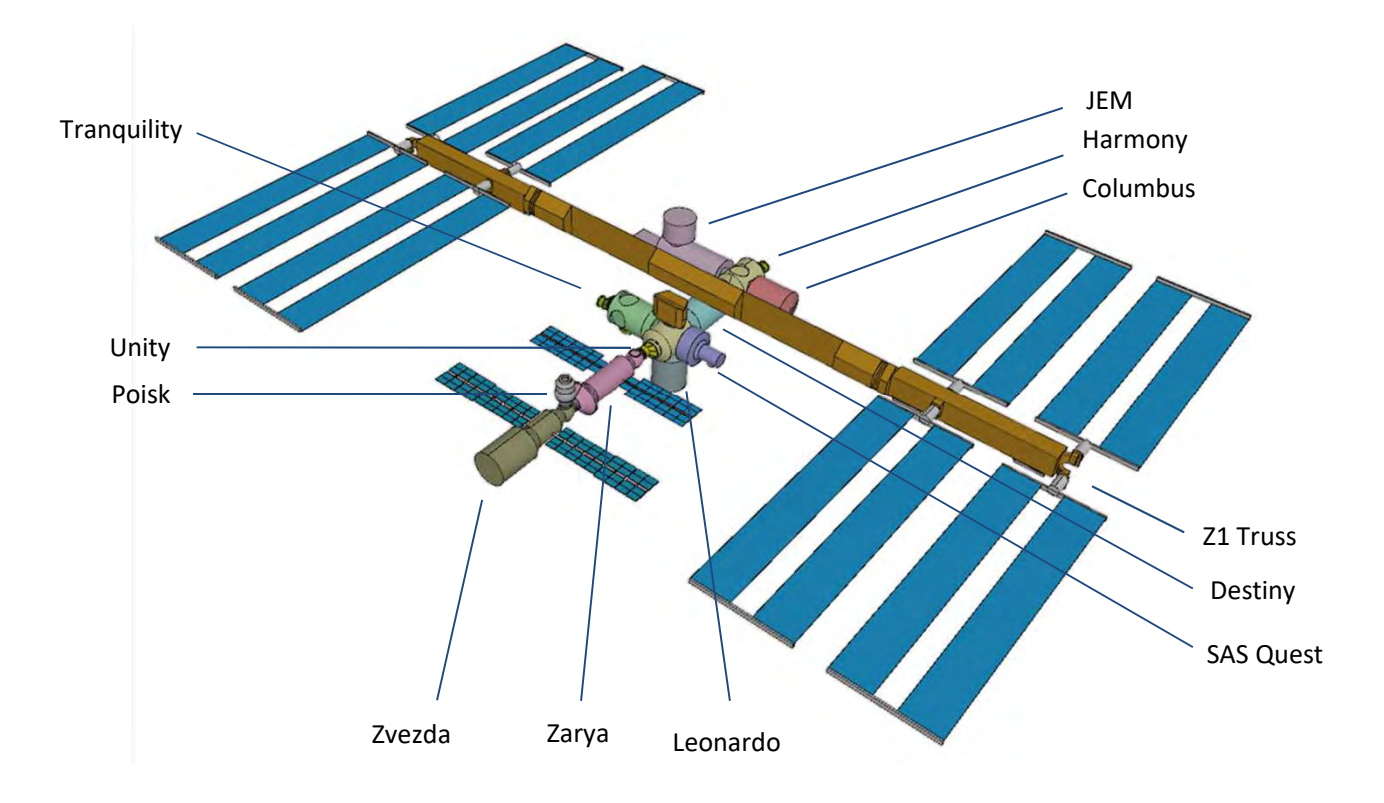

L'exercice proposé consiste à modéliser le nœud Unity, à réaliser l'assemblage des différents modules, à établir un bilan de masse de l'ensemble et à produire une séquence animée.

# **1**<sup>ere</sup> partie : Construction du module UNITY

| 1.1 - Lancer l'application IDM-CIC : |                                                                                                    |                                                                           |
|--------------------------------------|----------------------------------------------------------------------------------------------------|---------------------------------------------------------------------------|
| double clic sur l'icone              |                                                                                                    |                                                                           |
| 1.2 - Créer un nouveau projet 1.2    | Product [number] [Anne en [ Tomule ] Dennie] [Advisor [ Alfaber] [CM-CC] CMS ph.] [V Roberth Le G     Non-number] [Market] [CM-CC] CMS ph.] [V Roberth Le G     Non-number] [Market] [CM-CC] CMS ph.] [V Roberth Le G     Non-number] [Market] [CM-CC] [CMS ph.] [V Roberth Le G | - D X<br>Wain, St. Partager                                               |
| clic gauche sur « New study »        | Avere IDMOC                                                                                                    |                                                                           |
|                                      | A B C D E Save the system as _                                                                                                    | ×                                                                         |
|                                      | 3 + - ↑ = > CePC > Duresu                                                                                                    | 👻 🧔 🔗 Rechercher dans (Burnau                                             |
|                                      | Cogeniser      Nouresu dosser     Arcts rapide     Bance     Bance     Cogeniser      Nouresu dosser                                                                                                    | Conters Jean-Luc<br>Response<br>1007 centrels<br>Echange JL<br>Echange JL |
| 1.3 - Sauvegarder le fichier :       | 12<br>13<br>Welcome ① Welcome                                                                                                    | 2 til octetio                                                             |
|                                      | Pitt 🛇 [NoSave] legahi                                                                                                    | Recount<br>1,07 Ko                                                        |
| Enregistrer sous > Bureau / Unity_1  | 998_USA.idm 1.3 Norm du lichier : Unity_1992_USA                                                                                                    | *                                                                         |
|                                      | Jype : All IDM compatible file                                                                                                    | es (*:idm;* aml) ~                                                        |
|                                      | <ul> <li>Masquer les dossiers</li> </ul>                                                                                                    | Enregistrer Annuler                                                       |

# Structuration du projet

1.4 - Créer l'« Element » Unity

Initialisation du proiet « Unity »

- 1.5 Créer le « Subsystem » Structure (STR)
- 1.6 Rendre le sous-système Structure « applicable » à l'élément Unity
- 1.7 Créer le layer « CAD » : Point de vue CAO

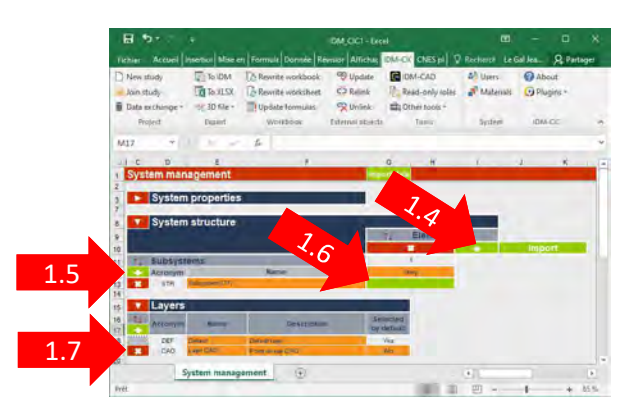

### Gestion des droits d'écriture

- 1.8 Sélectionner le menu « Users »
- 1.9 Activer les droits d'écriture du sous-système « STR »
- 1.10 Valider par « Close »
- 1.11 Sauvegarder par
  - « Data exchange / Force commit »

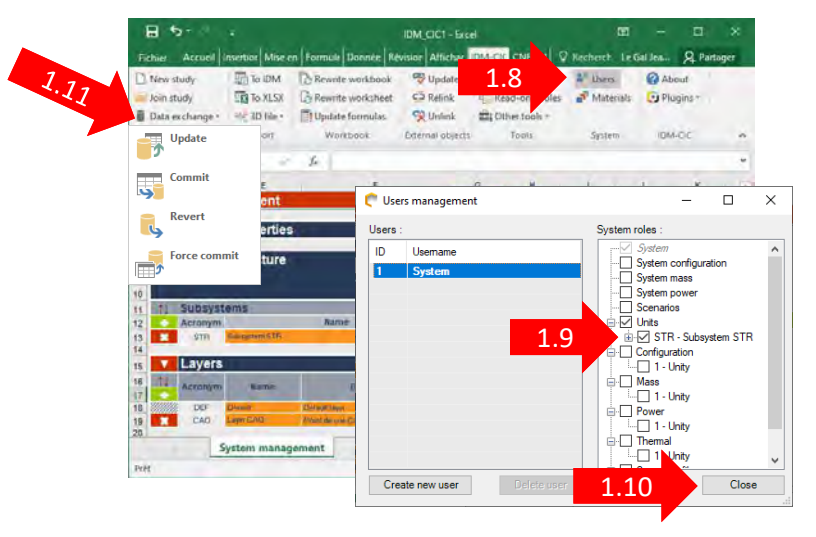

# Création de la partie inférieure de l'« adapter »

- 1.12 Sélectionner l'onglet « Subsystem STR »
- 1.13 Ajouter l' « Equipment » Adapter :

Cliquer sur Fege pour créer un équipement Renommer « Equipement 1 » par « Adapter »

1.14 - Afficher les « shapes » :

Cliquer sur le menu « Display options / Shapes R 700 mm

#### 1.15 - Créer et positionner les shapes de type :

- Hollow cylinder
- Filled cylinder
- Filled cylinder

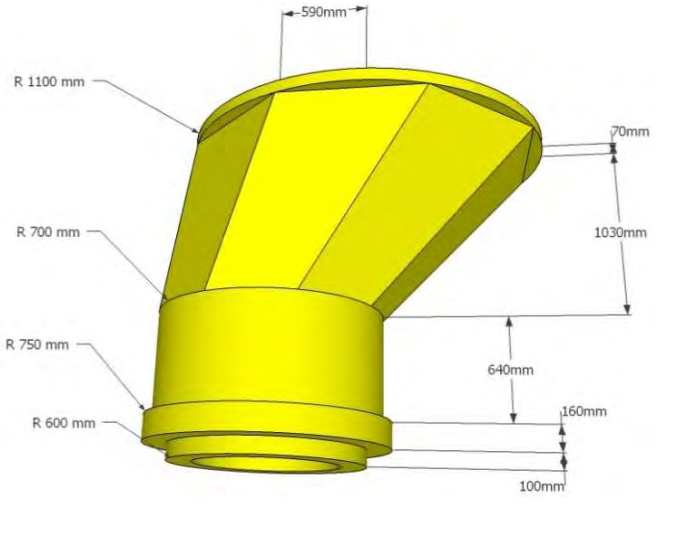

X

C Import unit data from..

Choose data Select data to import

1.16 - Visualiser :

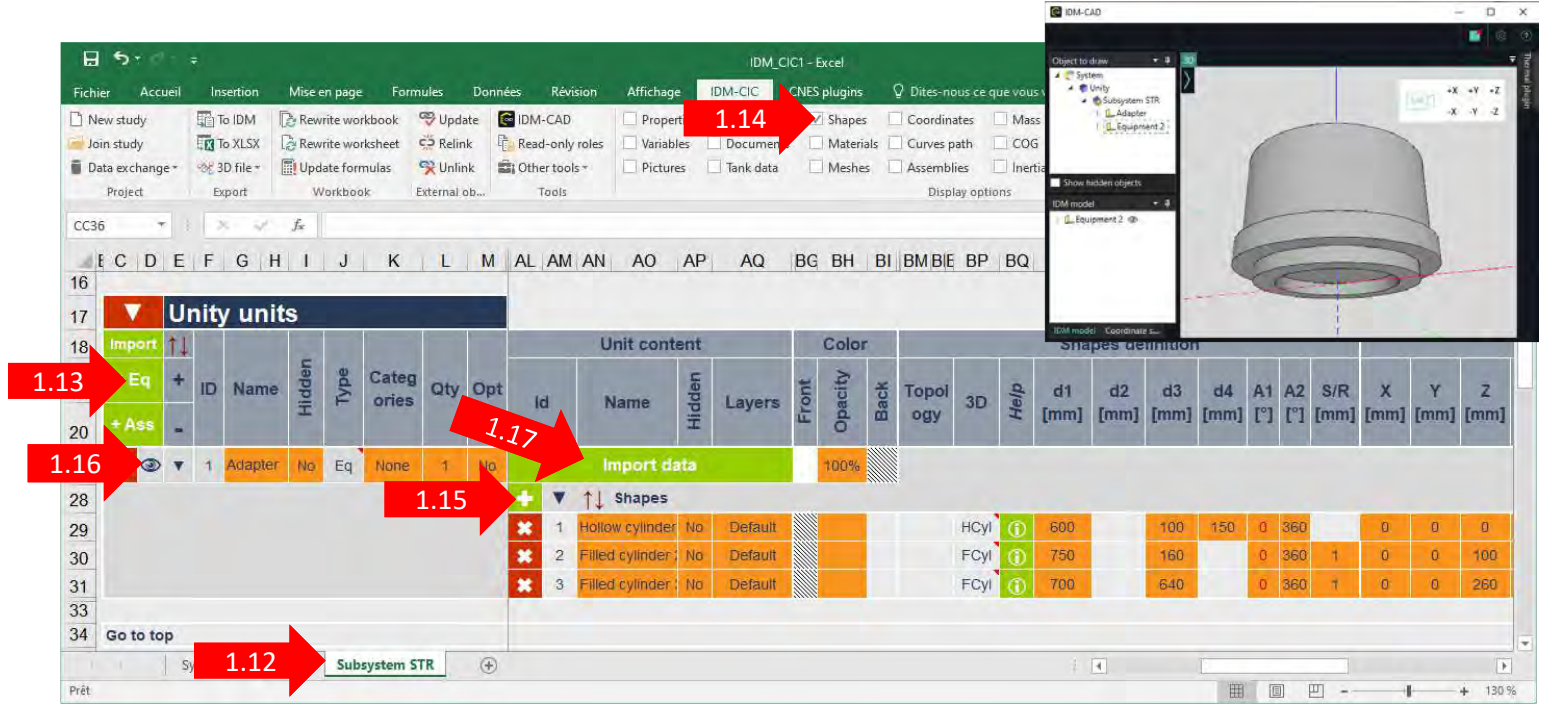

### Création de la partie supérieure de l'« Adapter »

- 1.17 Importer D:\Utilisateurs\legaljl\Desktop\Templates\Pyramids\_v1.idm
- 1.18 Importer la shape paramétrique « Pyramid\_8 »
- 1.19 Sélectionner « Properties », « Pictures » et « Shapes »

| iner « roperties », « rietures » et « shupes »                                    | Select the unit from which you we Coordinate systems (0) Shapes (1)<br>import data Properties (5) Power modes (0)     |
|-----------------------------------------------------------------------------------|----------------------------------------------------------------------------------------------------|
| € Import unit data from external system                                           | Main syste     1.19     Vanebles (0)     Dement Element I     Guipment Pyramic     Forument Pyramic     Docsments (0) |
| Choose model to copy from :<br>C:\Users\legalji\Desktop\Templates\Pyramids_v1.idm | Equipment Pyramic     Equipment Pyramic     Equipment Pyramic     Equipment Pyramic_o     Equipment Pyramid_6a        |
| < <u>R</u> ack <u>N</u> ext > Cancel                                              | 1.18 Equipment Pyramid_8<br>Equipment Pyramid_8a<br>— Equipment Pyramid_12 v                                          |
|                                                                                   | < <u>B</u> ack <u>N</u> ext > Cancel                                                                                  |

🥐 Import unit data f...

Choose unit

- 1.20 Sélectionner l'affichage des « properties », « pictures » et « cordinate systems »
- 1.21 Afficher l'image
- 1.22 Définir les paramètres de la pyramide et positionner la shape (Z=900 mm)
  - D-inf =1400 mm D-sup = 2200 mm height =1030 mm

deltaX= 590 mm deltaY=0

- 1.23 Créer une shape de type « Filled cylinder » (Rayon = 1100, Hauteur = 70) et la positionner (X= 590, Z= 1930)
- 1.24 Créer le repère « Node interface » ( X=590 mm ; Z = 2000 mm)
- 1.25 Définir la couleur

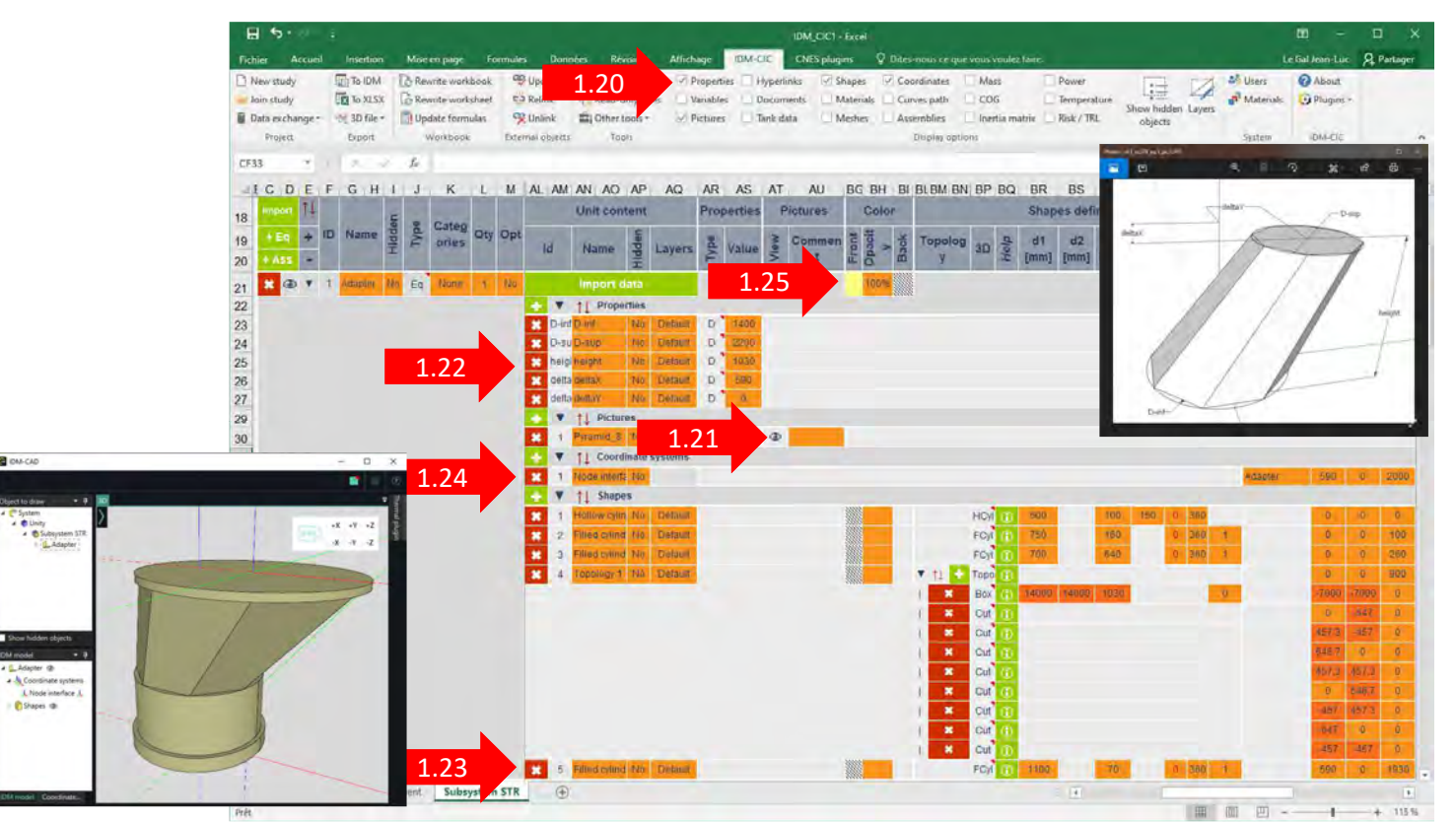

### Attribution de la masse à l'équipement « Adapter »

- 1.26 Sélectionner l'affichage des caractéristiques de la masse : « Display options / Mass »
- 1.27 Sélectionner la marge de 5%
- 1.28 Définir la masse à 3 000 kg
- 1.29 Data exchange / Commit

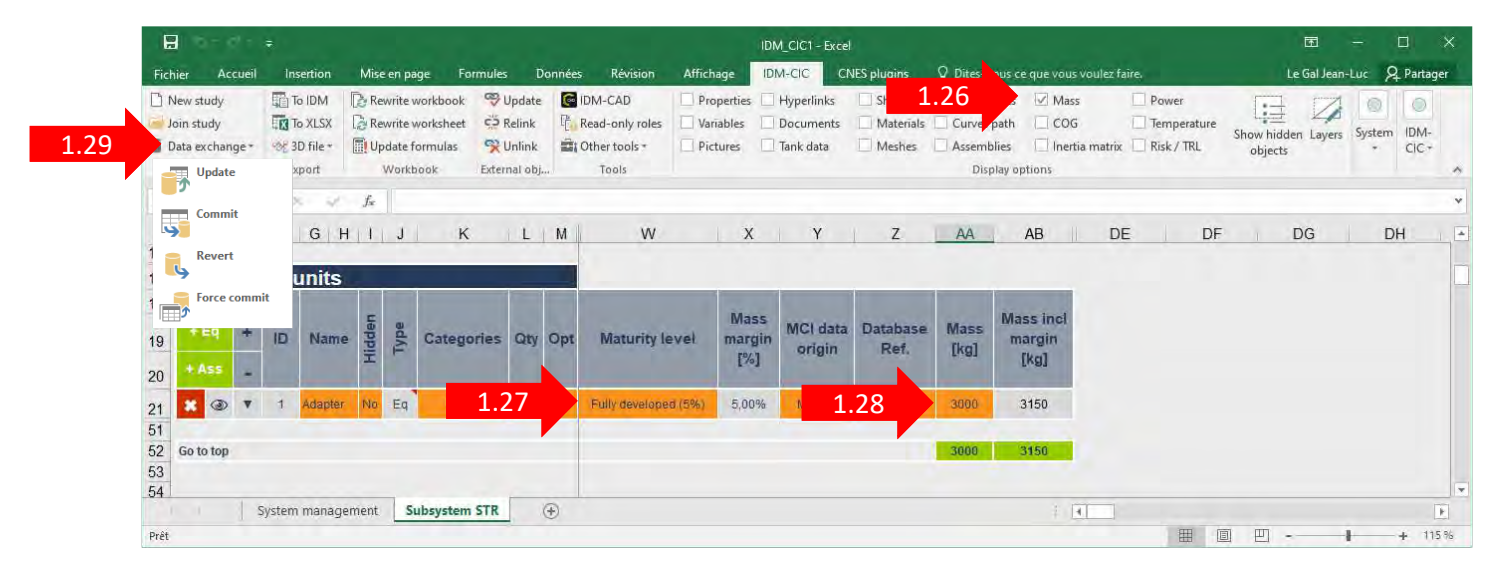

# Import de l'équipement « Node »

1.29 - Importer l'équipement « Node » du modèle « Node module.idm »

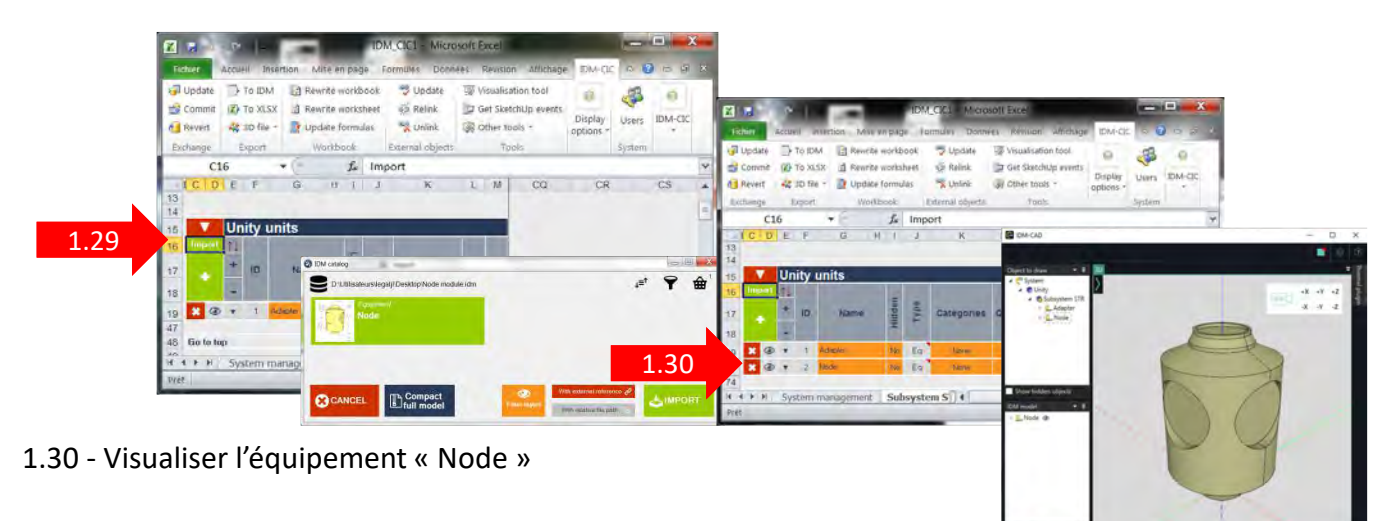

### Création de l'assemblage « Unity »

- 1.31 Afficher les assemblages « Display options/ Assemblies »
- 1.32 Créer l' « Assembly »
- 1.33 Sélectionner « Adapter » + « Node »
- 1.34 Valider

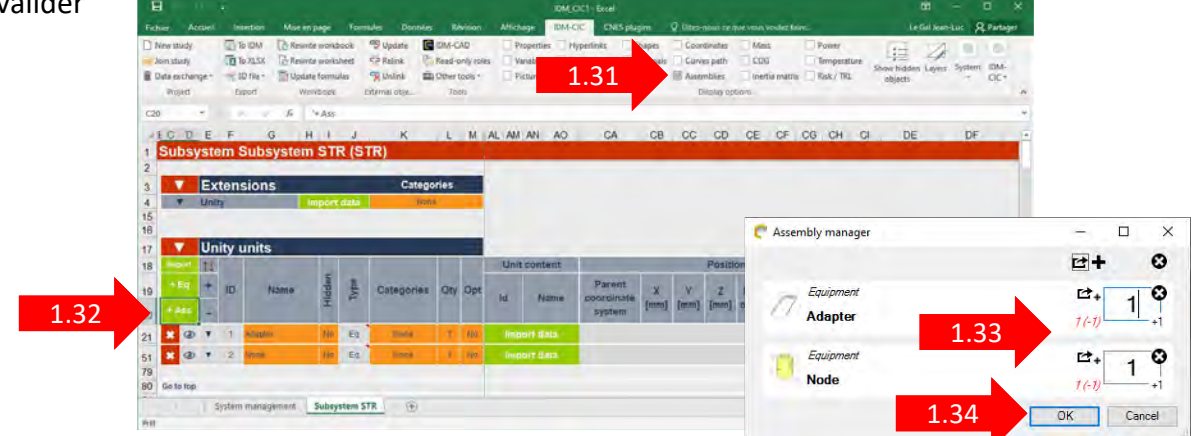

- 1.35 Renommer « Assembly » en « Unity »
- 1.36 Positionnement du « Node » sur le repère « Node interface »
- 1.37 Rotation de l'Adapter de 90° autour de l'axe Y

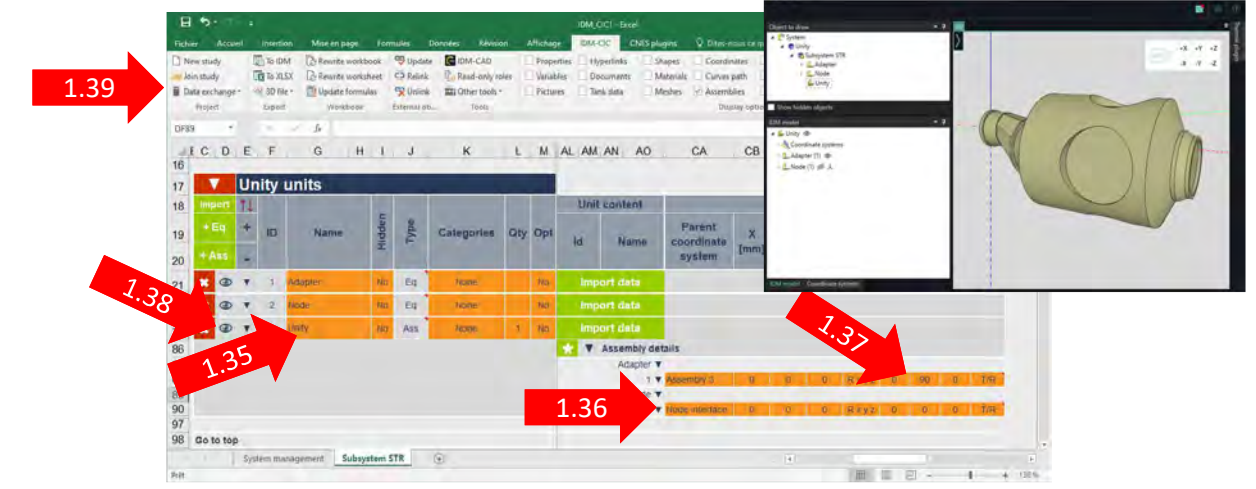

1.38 - Visualiser le module

# Visualisation des repères d'interfaces

- 1.40 Sélectionner l'assemblage « Unity »
- 1.41 Sélectionner l'équipement « Node »
- 1.42 Afficher les repères

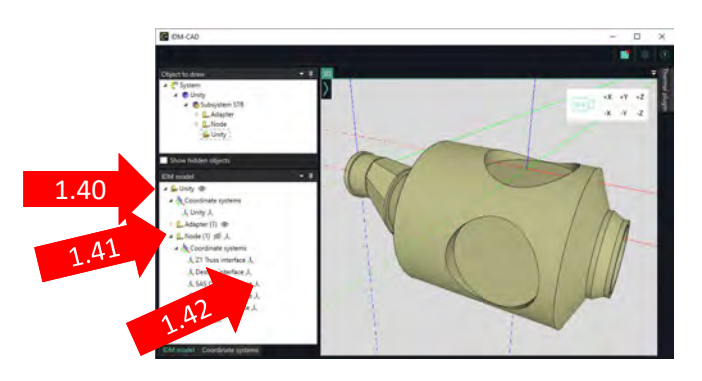

# Affichage du bilan de masse du module Unity

- 1.43 Sélectionner le menu « System / Users »
- 1.44 Activer les droits d'écriture « Mass / Unity »
- 1.45 Sélectionner la feuille « Mass Budget »

| 9.42.4                |                 |          |             |              | DM.OCT B   | 90 <b>0</b> |                  |                |         |                  |         |  |
|-----------------------|-----------------|----------|-------------|--------------|------------|-------------|------------------|----------------|---------|------------------|---------|--|
| er Accesi Insettan    | Miteri Depi     |          | -           | <b>Byron</b> | Affichage  | 049-000     | CHES proprie     | V Rectinguises |         | Le Gal Jean Luc  | S Parts |  |
| 700× 4                | - A .           |          |             |              |            |             |                  |                |         |                  |         |  |
| C D                   | E               | F        | 6           | H            | 1          | 3           | к                | 1              | м       | N                | 0       |  |
| Mass Budget           |                 |          |             |              |            |             |                  |                |         |                  |         |  |
|                       |                 | _        |             |              |            |             |                  |                |         |                  |         |  |
| Configuration         | n:              |          | Refe        | eunțé        |            |             |                  |                |         |                  |         |  |
| Unity                 | -               | Ta       | roet wet r  | nass (Kol    |            | τ.          | -                | 1000           | -       | -                |         |  |
| Unity                 |                 | Linit    |             |              | Force      | d values    | symmetric margar | theyer         | Among a | including manpo- | 3.1288  |  |
| Subsystem             | Yorse:          | Second ( | ALERS PUE   | there ?.     | Augus (hgs | Margan (%)  |                  | 100            | 14      | i.a.             |         |  |
| Y Subsystem STR       |                 |          |             |              |            |             | 11/000.00        | 5.00%          | 580.00  | 12100,00         | 100,00  |  |
|                       | W.Unity         | 1        | 11000.00    | 5,07%        |            |             | 11000.00         | 5,00%          | 580,00  | 12160,00         |         |  |
|                       | ¿ Adapter:      | . 7      | 3000.00     | 5.00%        |            |             | 3000.00          | 5.00%          | 150,00  | 3150.00          |         |  |
|                       | Note            | 1        | 8600.00     | 5.00%        |            |             | 8600.00          | 5,00%          | 450.00  | 9030,00          |         |  |
| fotal dry mass withou | t system margi  |          |             |              |            |             | 11600,60         | 5,00%          | 580,00  | 12180,00         |         |  |
| System margin         |                 |          |             |              |            |             |                  | 0.005          | 0,00    | 12180,00         |         |  |
| Total wet mass includ | ing all margins | i.       |             |              |            |             |                  |                |         | 12180,00         | -       |  |
| System Harse          | question Mass   | Budget S | ubiyitim St | 6 E          |            |             |                  |                |         |                  |         |  |
|                       | -               |          |             |              |            |             |                  |                | NI 12   | m - 4            |         |  |

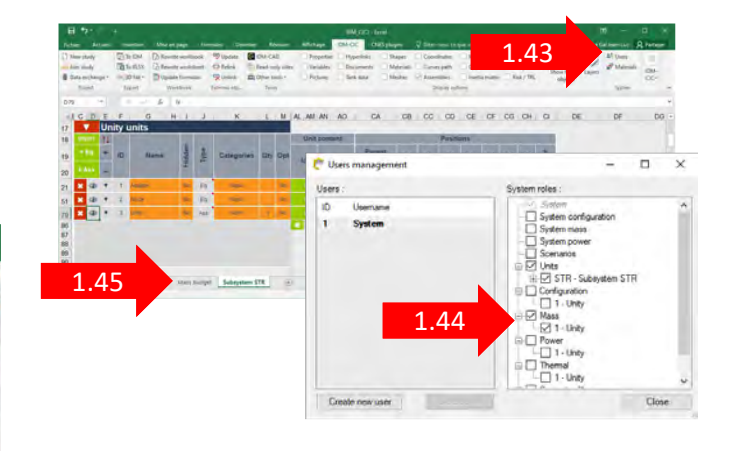

# Importation du modèle détaillé CAO

1.46 - Importer dans le sous-système STR l'équipement « Unity » du modèle « Unity\_1998\_USA -CAD.idm »

1.47 - Sélectionner le « layer » CAD

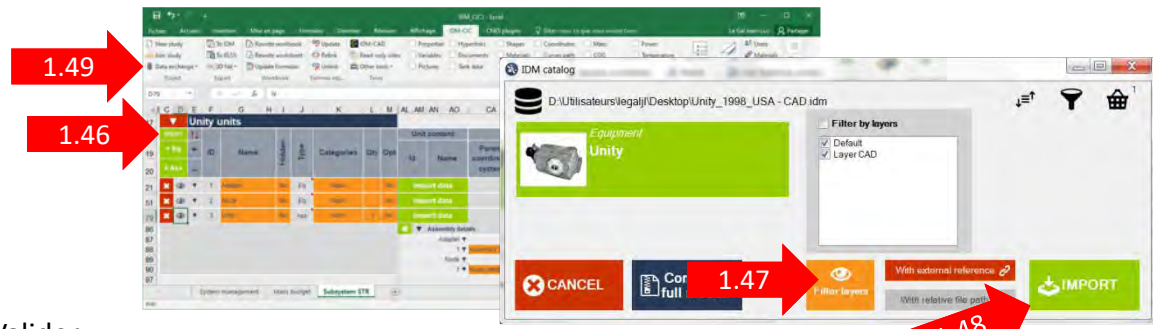

Microsoft Excel

.50

- 1.48 Valider
- 1.49 Data exchange / Commit
- 1.50 Fermer la fenêtre Excel sans enregistrement
- 1.50 Visualiser le modèle avec IDM View

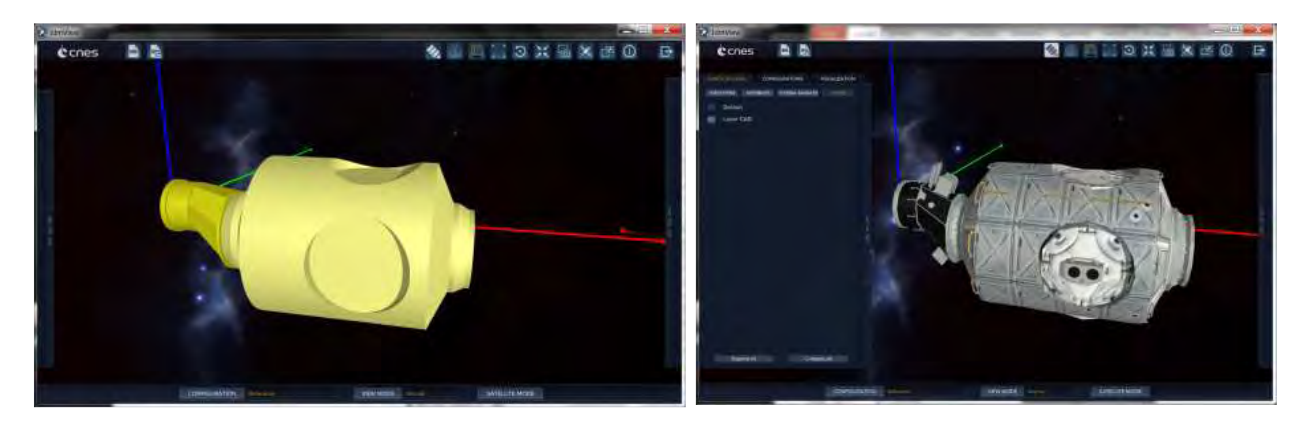

# 2<sup>nd</sup> partie : Assemblage de la station ISS

# Consultation du modèle « ISS\_modules »

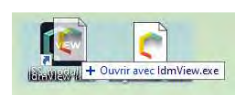

2.1 - Consulter le modèle avec IDM View

Onglet « POINTS DE VUE » menus « SUBSYSTEM » et « LAYERS »

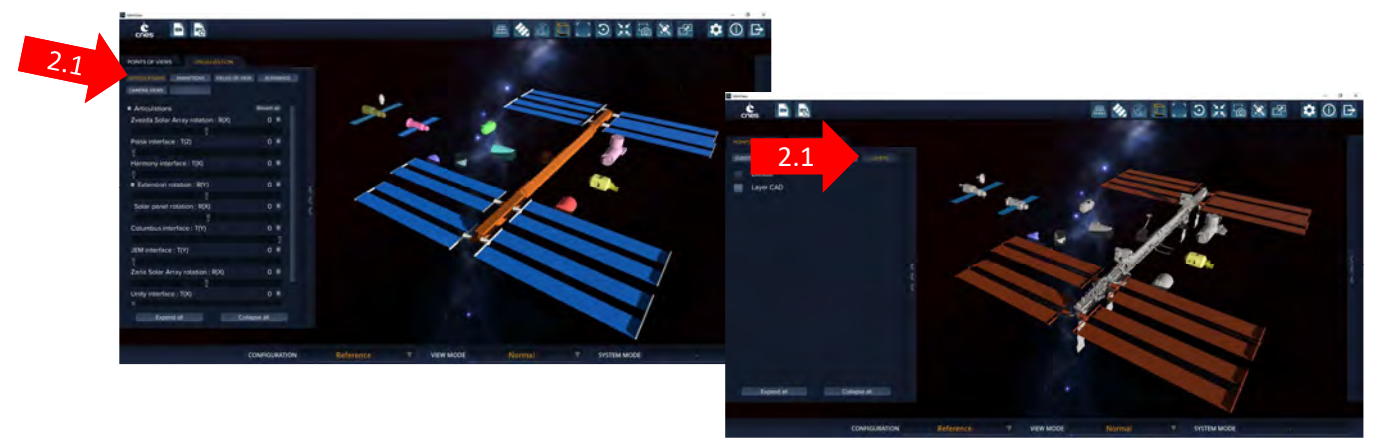

## Assemblage des modules de l'ISS

- 2.2 Ouvrir le modèle « ISS\_modules»
- 2.3 Importer l'Element « Unity » dans la feuille « System management »
- 2.4 Sélectionner les layers et le lien (layers Default + CAD, With external reference)

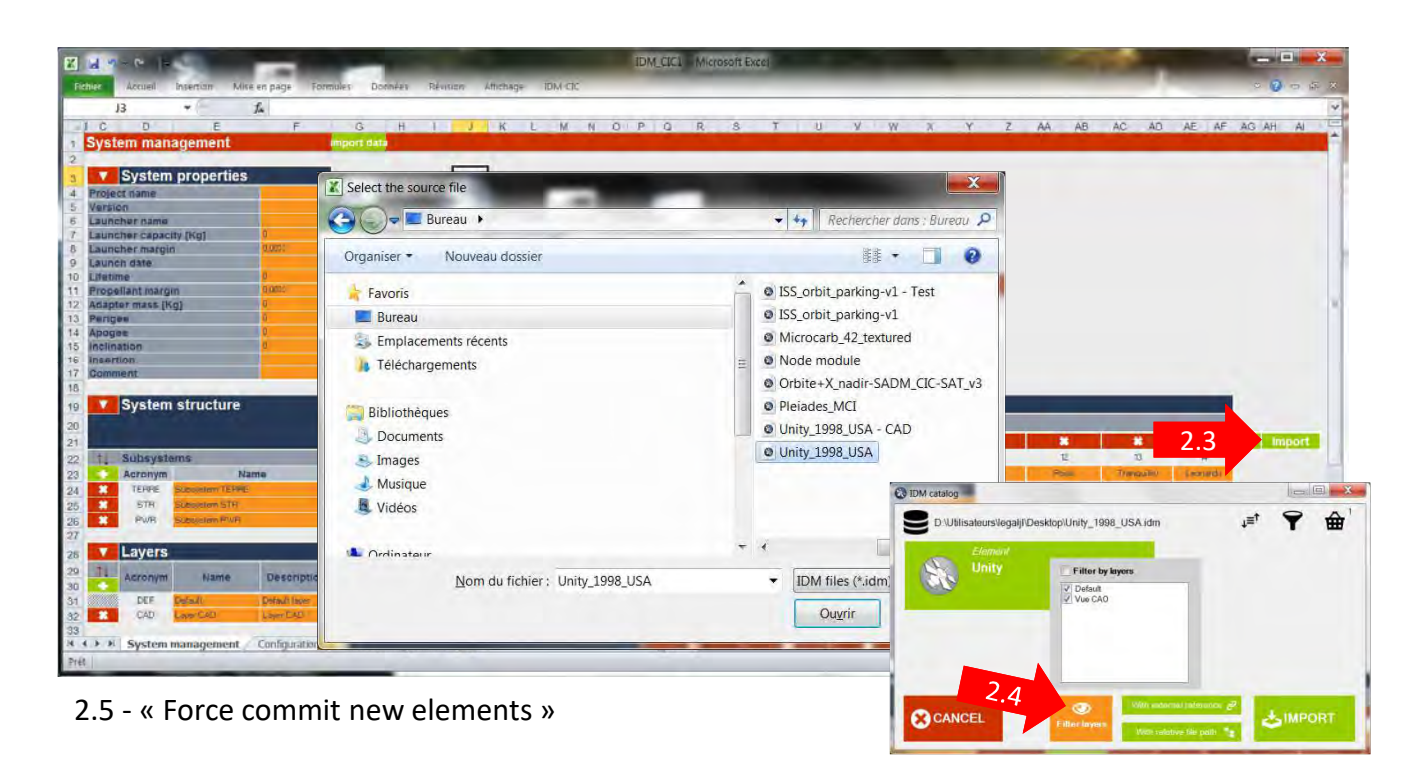

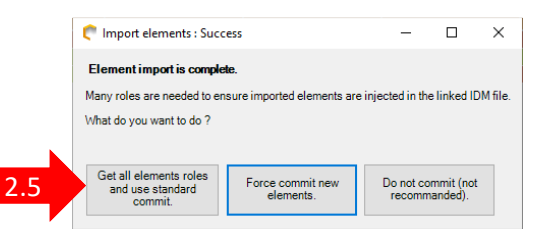

# Assemblage du nœud Unity au module Zaria (1998)

- 2.6 Sélectionner la feuille « Configuration »
- 2.7 Actualiser la page : Rewrite worksheet
- 2.8 Visualiser la station
- 2.9 Positionner le module Unity sur l'interface du module Zarya

(visualisation du repère par « clic droit » dans l'arborescence des repères)

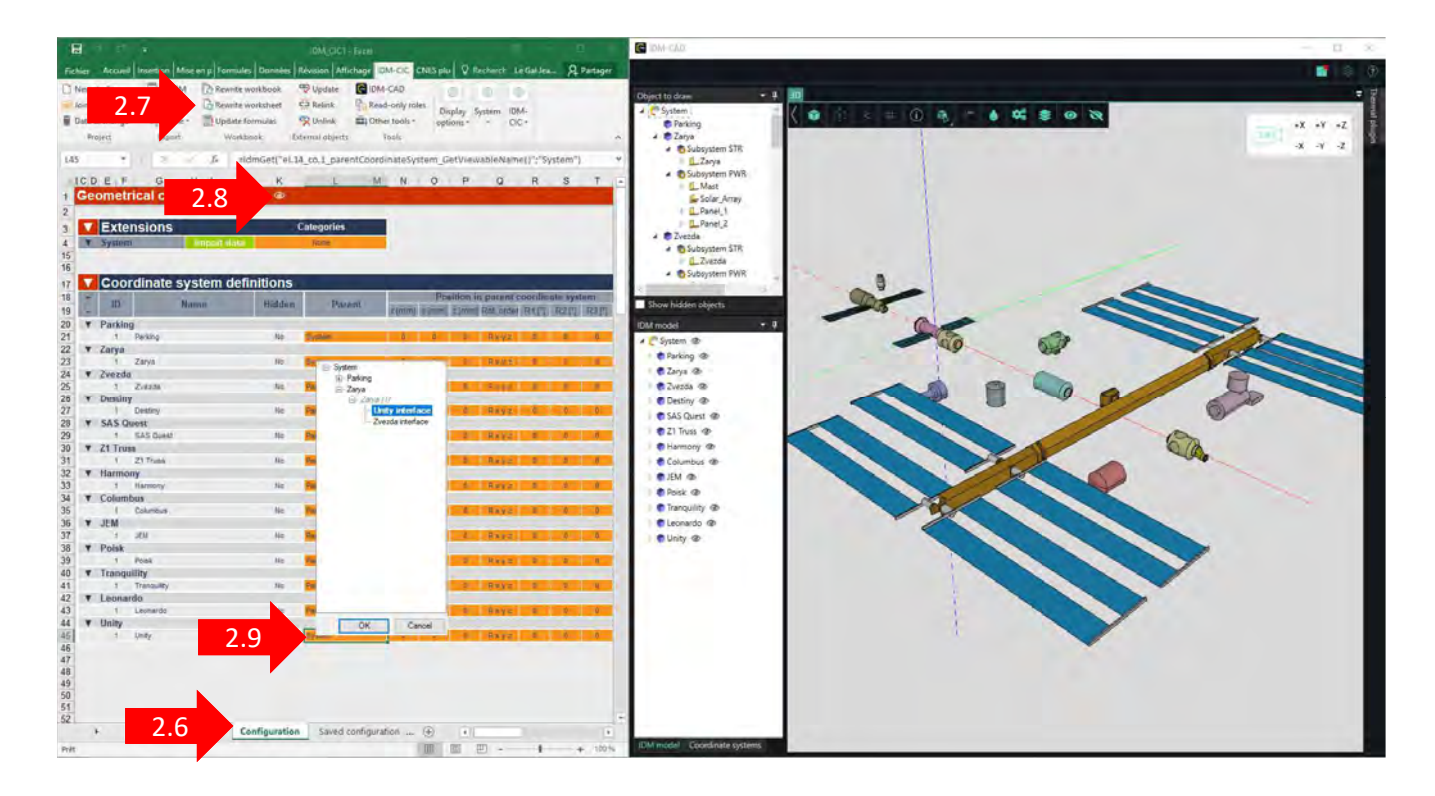

# Assemblage du module Zvezda au module Zaria (2000)

2.10 - Sélectionner le repère « Zvezda interface » du module Zaria

| 4 1 | Zvezda                          |      |                |                                                                   |   |         |   |   |   |      |       |
|-----|---------------------------------|------|----------------|-------------------------------------------------------------------|---|---------|---|---|---|------|-------|
|     | 1 Zvezda                        | 2.10 | Parking Zvezda | a 0 0                                                             | 0 | R x y z | 0 | 0 | 0 |      |       |
| 5 1 | Destiny                         |      |                | System  Raking                                                    |   |         |   |   |   | 1000 |       |
| ·   | 1 Destiny                       | No   | Parking Destin | Parking Unity                                                     | 0 | R x y z | 0 | 0 | 0 |      | ~     |
| 8 1 | SAS Quest                       |      |                | Paking Zvezda     Paking Destry                                   |   |         |   |   |   | 2    | 1 m m |
| 9   | 1 SAS Quest                     | No   | Parking SAS    | Parking SAS Quest                                                 | 0 | R x y z | 0 | 0 | 0 | _    |       |
| 0   | Z1 Truss                        |      |                | Parking Harmony                                                   |   |         |   |   |   |      |       |
| 1   | 1 Z1 Truss                      | No   | Parking Z1 Tr  | Parking Columbus<br>Parking ICM                                   | 0 | R x y z | 0 | 0 | 0 |      | 7     |
| 2 1 | <ul> <li>Harmony</li> </ul>     |      |                | <ul> <li>Farking Polak</li> </ul>                                 |   |         |   |   |   |      |       |
| 3   | 1 Harmony                       | No   | Parking Harm   | <ul> <li>Parking Tranquility</li> <li>Parking Leonardo</li> </ul> | 0 | R x y z | 0 | 0 | 0 |      |       |
| 4 1 | Columbus                        |      |                | Zarya                                                             |   |         |   |   |   | -    |       |
| 5   | 1 Columbus                      | No   | Parking Colun  | E: Japar ///                                                      | 0 | R x y z | 0 | 0 | 0 |      |       |
| 6 1 | ▼ JEM                           |      |                | Zvezda interface                                                  |   |         |   |   |   |      |       |
| 7   | 1 JEM                           | No   | Parking JEM    |                                                                   | 0 | R x y z | 0 | 0 | 0 |      |       |
| 8 1 | Poisk                           |      |                |                                                                   |   |         |   |   |   |      | -     |
| )   | 1 Poisk                         | No   | Parking Poisk  |                                                                   | 0 | R x y z | 0 | 0 | 0 |      |       |
| 0   | <ul> <li>Tranquility</li> </ul> |      | _              |                                                                   |   |         |   |   |   |      |       |
| 1   | 1 Tranquility                   | No   | Parking Tranc  | OK Cancel                                                         | 0 | R x y z | 0 | 0 | 0 |      |       |
| 2 1 | Loopordo                        |      |                |                                                                   |   |         |   |   |   |      |       |

### Assemblage du module Destiny au nœud Unity (2001)

2.11 - Sélectionner le repère « Destiny interface » du module Unity

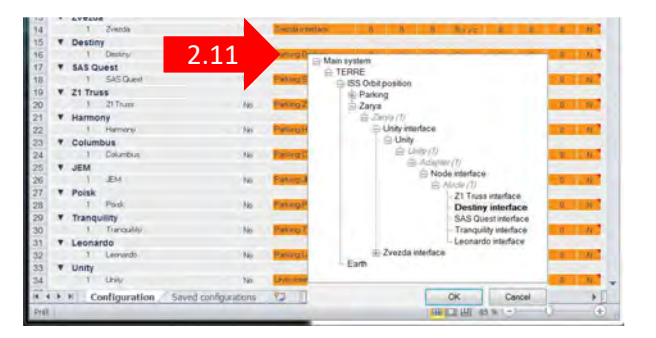

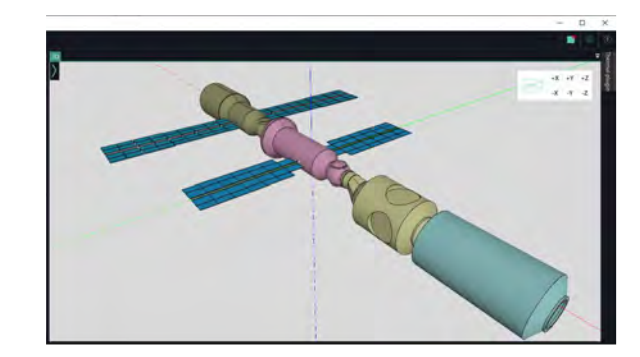

# Assemblage du SAS Quest au nœud Unity (2001)

2.12 - Sélectionner le repère « SAS Quest interface » du module Unity avec recherche [CTRL]+[F] puice recherche

| 10     | • | Destin | The second second second second second second second second second second second second second second second se |                      | -      | INC IN COLUMN TO A                |                     |                     | the second second second second second second second second second second second second second second second s  |
|--------|---|--------|----------------------------------------------------------------------------------------------------|----------------------|--------|-----------------------------------|---------------------|---------------------|----------------------------------------------------------------------------------------------------|
| 16     |   |        | Lestray                                                                                                    |                      | 1900   | eth reservingers a                | 9 0 1102            | 6 6 6               |                                                                                                    |
| 17     |   | SASQ   | uest                                                                                                    | 2 1 2 `              | -      |                                   |                     |                     | the second second second second second second second second second second second second second second second s  |
| 18     |   | 1      | SAS Quest                                                                                                    | 2.12                 | 1400   | ↓ ↑ SAS                           | * SAS               | ,                   |                                                                                                    |
| 19     | ۳ | Z1 Tru | 55                                                                                                    |                      |        | - System                          | H-Pakino Z1 Tues    |                     | A.                                                                                                    |
| 20     |   | 1      | ZTTrust                                                                                                    | No                   | Par    | - Parking                         | E Paking Harmony    |                     |                                                                                                    |
| 21     |   | Harmo  | ony                                                                                                    |                      |        | - Parking Unity                   | Parking Columbus    |                     |                                                                                                    |
| 22     |   | 0      | Harmony                                                                                                    | No                   | File   | - Parking Zvezda                  | Parking JEM         |                     | and the second second                                                                                           |
| 23     | * | Colum  | bus                                                                                                    |                      |        | - Parking Destiny                 | +- Parking Posk     |                     |                                                                                                    |
| 24     |   | 1      | Columbus                                                                                                    | No                   | Har    | Parking SAS                       | Parking Tranquility |                     |                                                                                                    |
| 25     | - | JEM    |                                                                                                    |                      |        | Parking 21 Trus                   | E Parking Leonardo  |                     |                                                                                                    |
| 26     |   | 1      | JEM                                                                                                    | No                   | Der    | Parking Harmor     Parking Columb | E Zarya             |                     | the second second second second second second second second second second second second second second second se |
| 27     |   | Polsk  |                                                                                                    |                      |        | Parking Columb                    | Collipte Interface  |                     |                                                                                                    |
| 28     |   | 1      | Poisk                                                                                                    | No                   | Par    | Parking Poisk                     | (Unity              |                     | No.                                                                                                    |
| 20     | * | Trange | uilles.                                                                                                    | 140                  |        | Parking Tranqui                   | @-1hb-/1)           |                     |                                                                                                    |
| 29     |   | tranqu | Turney                                                                                                    | 16                   | 0.0    | Parking Leonari                   | El-Actioner         | 10                  |                                                                                                    |
| 30     | - |        | Transporting.                                                                                                   | (in)                 |        | 😟 - Zarya                         | S Nod               | le interface        |                                                                                                    |
| 31     |   | Leona  | rdo                                                                                                    |                      | -      |                                   | B                   | Node (1)            | 1.0                                                                                                    |
| 32     |   | 1      | Leonardo                                                                                                    | No                   | Par    |                                   |                     | -Z1 Truss interface |                                                                                                    |
| 33     | ٠ | Unity  |                                                                                                    |                      | -      |                                   |                     | Destry interface    | in and in the second second second second second second second second second second second second second second |
| 34     |   | 1      | Units                                                                                                    | No                   | 1.65   |                                   |                     | SAS utiest inter    | nace                                                                                                    |
| 35     |   |        |                                                                                                    |                      |        |                                   |                     | Lessards interface  |                                                                                                    |
| 36     |   |        |                                                                                                    |                      | - Para |                                   | 2 Zvezda interface  | - Decitar contracte |                                                                                                    |
| 14 . 4 | * | N C    | onfiguration                                                                                                    | Saved configurations | 1.00   |                                   | 2 210100 7100000    |                     | Y F                                                                                                    |
| Prét   |   |        |                                                                                                    |                      |        | OK                                |                     | OK (                | Cancel (+)                                                                                                    |

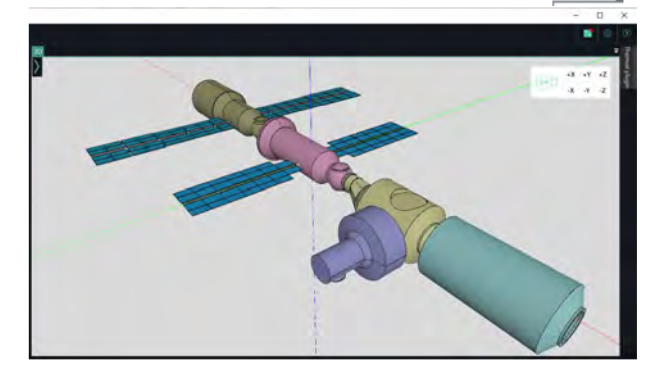

### Assemblage de la poutre principale Z1 Truss au nœud Unity (2007)

2.13 - Sélectionner le repère « Z1 Truss interface » du module Unity

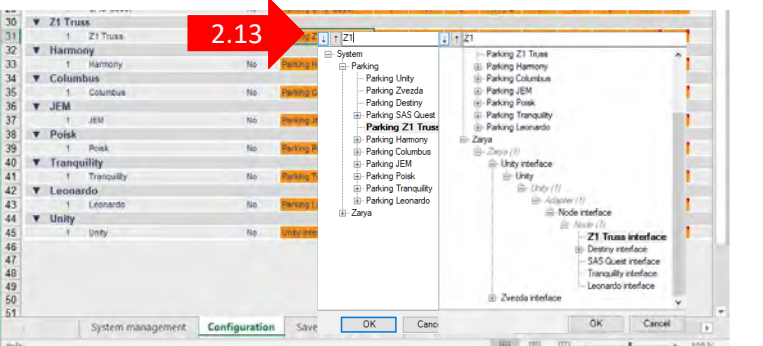

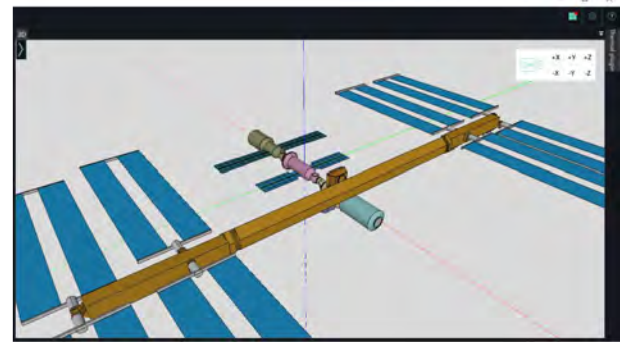

# Assemblage du noeud Harmony au module Destiny (2007)

2.14 - Sélectionner le repère « Harmony interface » du module Destiny

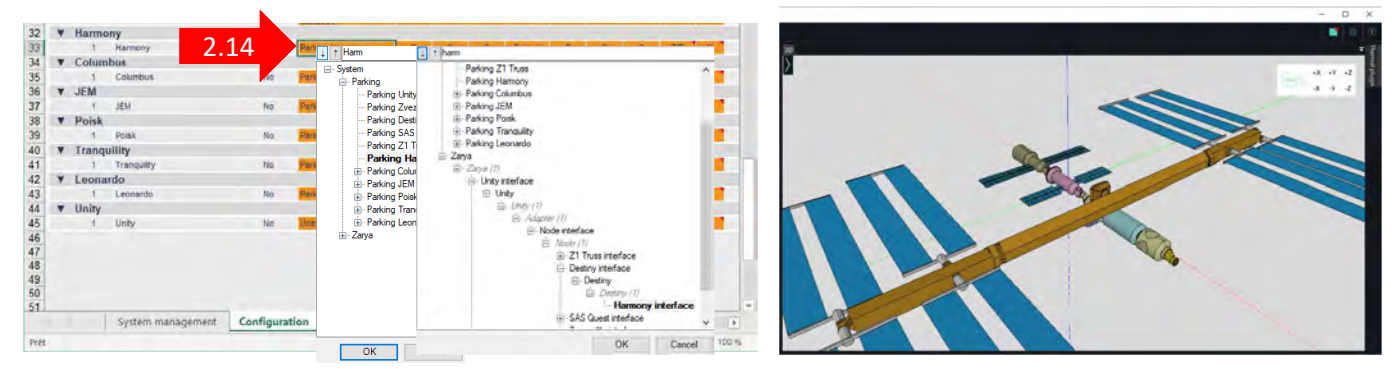

### Assemblage du module Columbus au nœud Harmony (2008)

2.15 - Sélectionner le repère « Leonardo interface » du module Unity

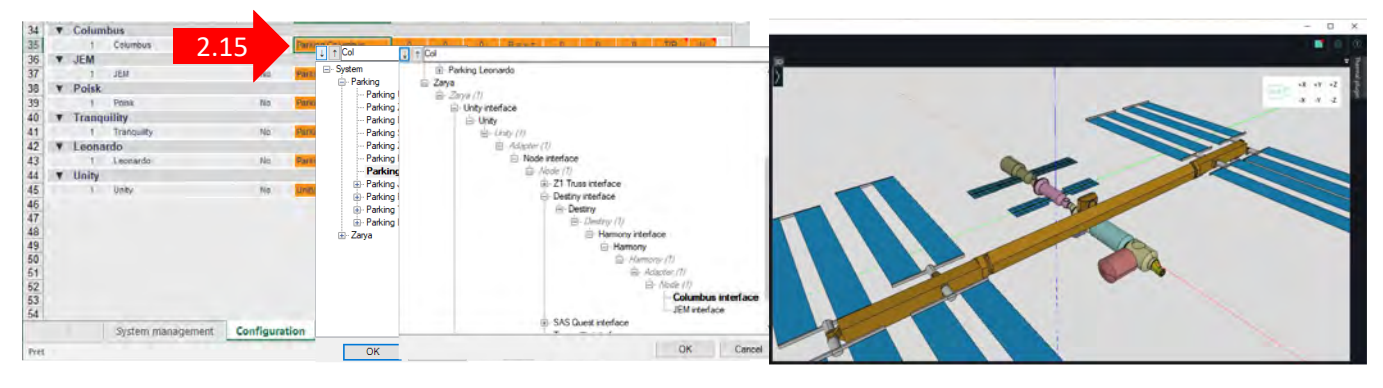

# Assemblage du module JEM au nœud Harmony (2008)

2.16 - Sélectionner le repère « JEM interface » du module Harmony

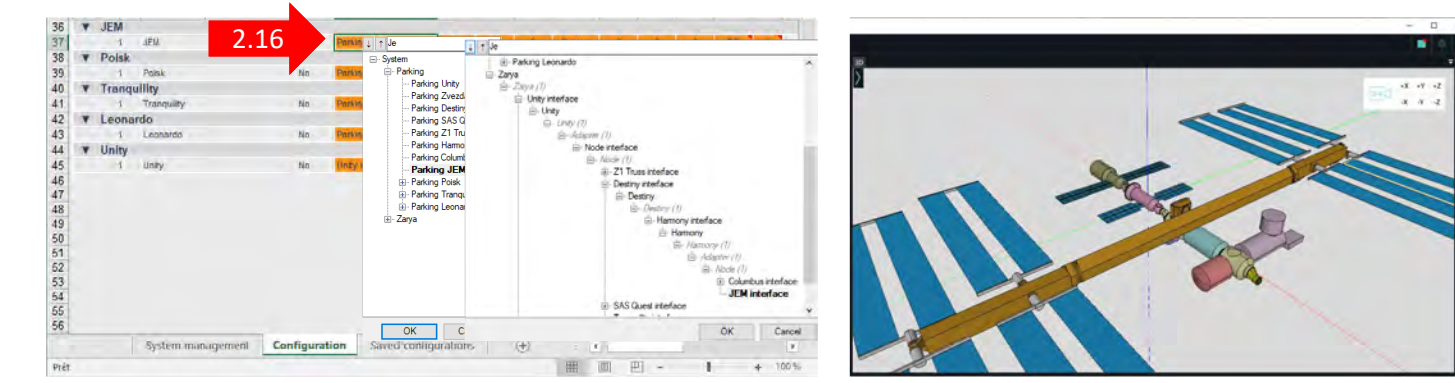

# Assemblage du module Poisk au module Zvezda (2009)

2.17 - Sélectionner le repère « Poisk interface » du module Zvezda

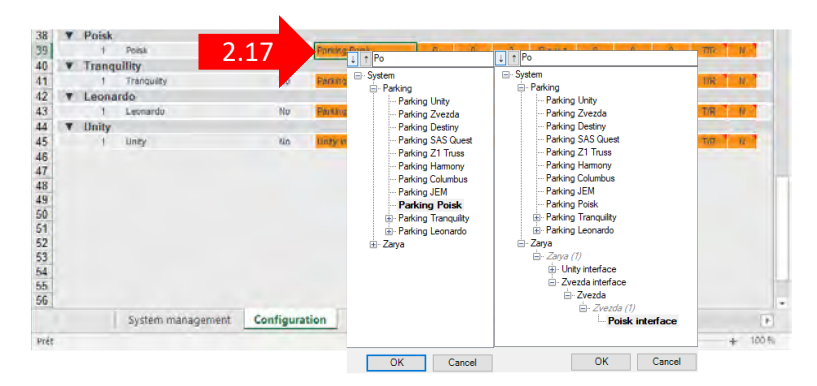

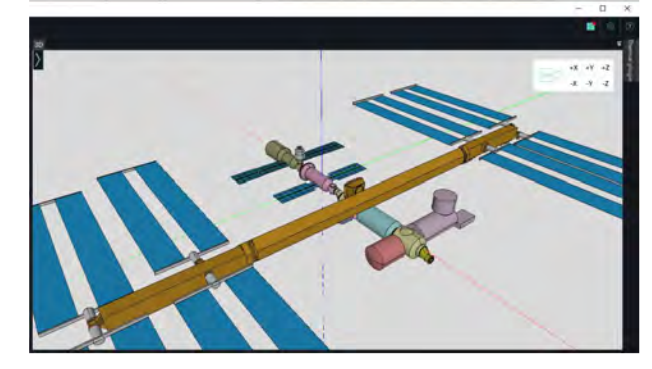

# Assemblage du module Tranquility au nœud Unity (2010)

2.18 - Sélectionner le repère « Tranquility interface » du module Unity

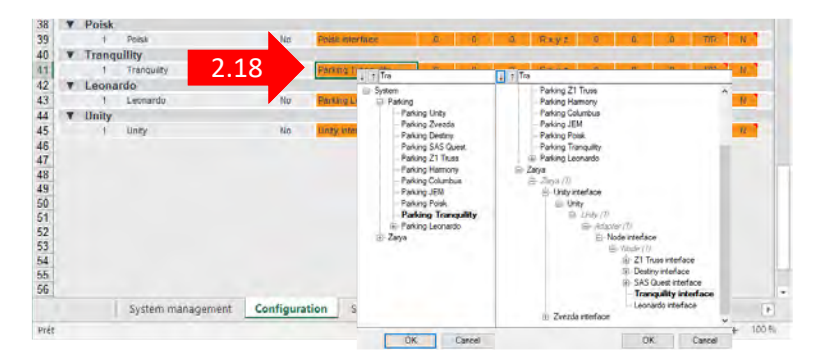

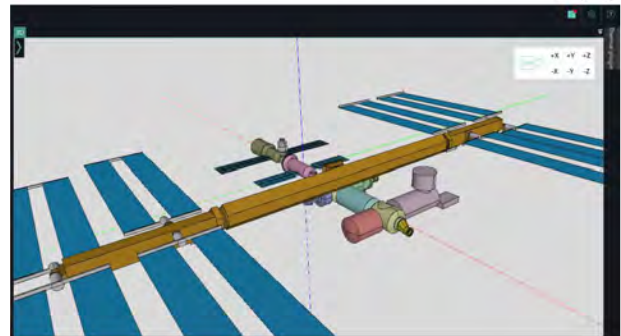

# Assemblage du module LEONARDO au nœud Unity (2011)

2.19 - Sélectionner le repère « Leonardo interface » du module Unity

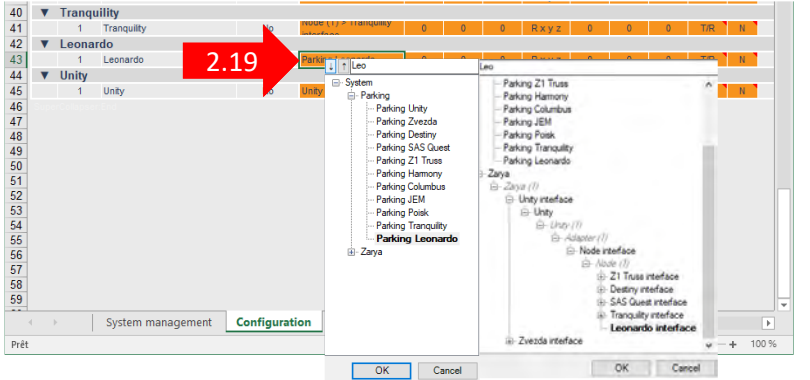

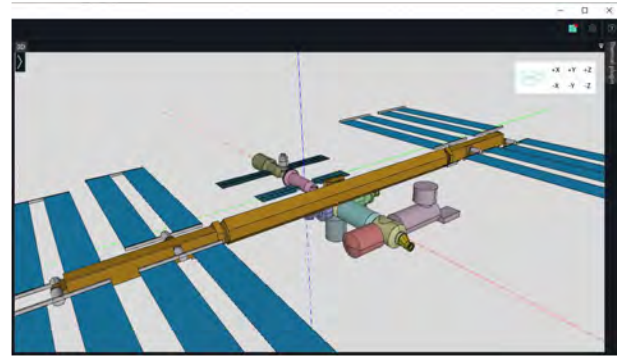

# Visualisation de la station assemblée

- 2.20 Sélectionner le menu « IDM-CAD »
- 2.21 Sélectionner les éléments à visualiser

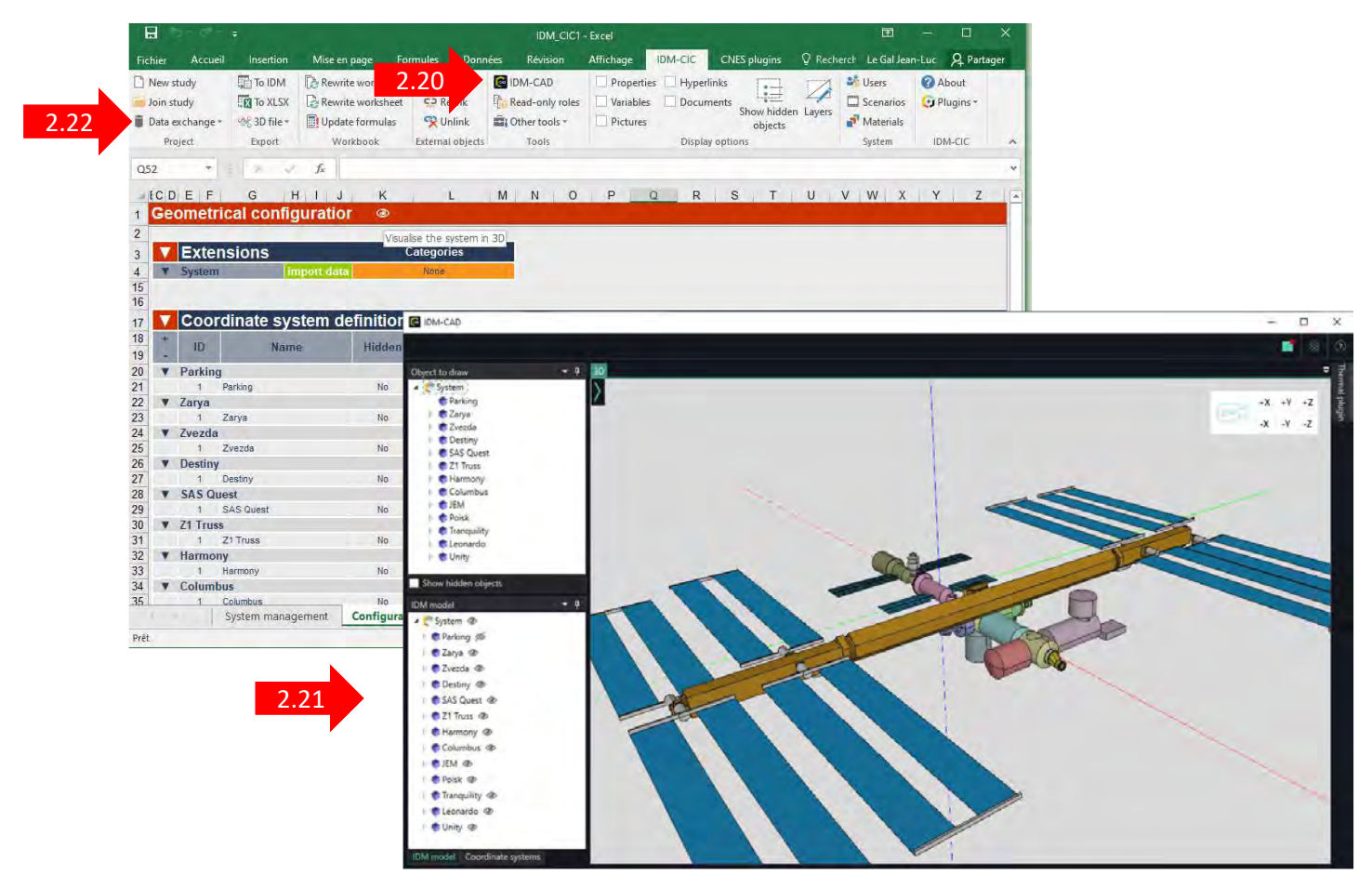

2.22 – Sauvegarder par « Data exchange / Force commit »

### Etablissement du bilan de masse de la station

- 2.23 Attribuer les droits d'écriture : « System / Users / System mass » et « System / Users / Mass »
- 2.24 Sélectionner la feuille « Mass Budget »

| 8 5.                                                                                   |                                           |                                    |                                                              | D                                                      | M_CIC1 - Excel                                         |                                           |                                           |                         |                                                                                             | <b>E</b> -                                                 |             |    |
|----------------------------------------------------------------------------------------|-------------------------------------------|------------------------------------|--------------------------------------------------------------|--------------------------------------------------------|--------------------------------------------------------|-------------------------------------------|-------------------------------------------|-------------------------|---------------------------------------------------------------------------------------------|------------------------------------------------------------|-------------|----|
| Fichier Accueil                                                                        | Insertion                                 | Mise en page                       | Formules Don                                                 | nées Révision                                          | Affichage                                              | IDM-CIC C                                 | CNES plu                                  | gins 🛛                  | Rechercher                                                                                  | Le Gal Jean-Luc                                            | A Partag    | er |
| <ul> <li>New study</li> <li>Join study</li> <li>Data exchange *<br/>Project</li> </ul> | To IDM                                    | Rewrite workboo<br>Rewrite workshe | ok 💝 Update<br>et 🔅 Relink<br>: 🈤 Unlink<br>External objects | C IDM-CAD<br>Read-only rol<br>C Other tools *<br>Tools | 2.23<br>Ies<br>Show hidder<br>objects<br>Display optio | Users<br>Scenario<br>Materia<br>ns System | C Users man<br>Users<br>10 User<br>1 Syst | agement<br>name<br>leen | System roles<br>System<br>System<br>Soc<br>B U that<br>Cort                                 | - C                                                        | ×           | ~  |
| C139 *                                                                                 | 8.4                                       | fx 🕨                               |                                                              |                                                        |                                                        |                                           |                                           |                         | S<br>S<br>S<br>S<br>S<br>S<br>S<br>S<br>S<br>S<br>S<br>S<br>S<br>S<br>S<br>S<br>S<br>S<br>S | t-Paking<br>2-Zaya                                         |             | v  |
| C D                                                                                    |                                           | E                                  | FG                                                           | н                                                      | J.                                                     | к                                         |                                           |                         | (A) (A) (A) (A) (A) (A) (A) (A) (A) (A)                                                     | 4 - Zvezda<br>5 - Destiny<br>6 - SAS Quest<br>7 - Z1 Teure | 0           |    |
| 130 Leona<br>135 Total dry mass w                                                      | rdo<br>/ithout system                     | margin                             | Target wet ma                                                | ass [Kg] :                                             | 0                                                      | Without ma                                |                                           |                         | 12 KNK                                                                                      | 0 - Hamony<br>9 - Columbus<br>10 - JEM                     | % of total. |    |
| 136 System margin<br>137 Total wet mass in<br>138                                      | ncluding all ma                           | rgins                              |                                                              |                                                        |                                                        |                                           | Create new                                | r Later                 |                                                                                             | Close 4725,00                                              |             |    |
| 139 Unity                                                                              |                                           |                                    | Target wet me                                                | ass [Kg] :                                             | 0                                                      | Without many                              | gm [Kg]                                   | Margin [%]              | Margin [Kg]                                                                                 | Including margin (Kg)                                      | % of total  |    |
| 147 Total dry mass w<br>148 System margin<br>149 Total wet mass in                     | vithout system<br>ncluding all ma         | margin<br>rgins                    |                                                              |                                                        |                                                        | 11600,                                    | .00                                       | 5,00%<br>0.00%          | 580,00<br>0,00                                                                              | 12180,00<br>12180,00<br>12180,00                           |             |    |
| 150<br>151 System                                                                      |                                           |                                    |                                                              |                                                        |                                                        | Without man                               | gın (Kg)                                  | Margin [%]              | Margin (Kg)                                                                                 | Including margin [Kg]                                      |             |    |
| 152 Total dry mass w<br>153 Total dry mass in                                          | vithout system                            | margins<br>n margins               |                                                              |                                                        |                                                        | 258476                                    | i,00                                      | 5,00%                   | 12923,80                                                                                    | 271399,80 271399,80                                        |             |    |
| 154 Total propellant r<br>155 Total propellant r<br>156 Total wet mass in              | nass<br>nass including<br>ncluding all ma | system margin<br>rgins             |                                                              |                                                        |                                                        | 0,00                                      |                                           | 0,00%<br>0.00%          | 0.00<br>0.00                                                                                | 0,00<br>0,00<br>271399,80                                  |             | Ī  |
| Prêt                                                                                   | System manag                              | ement Configu                      | ration Sav                                                   | 2.24                                                   | Mass Budget                                            | ٢                                         |                                           | : 💽                     |                                                                                             | e                                                          | + 100       | •  |

# Visualisation avec IDM View des modèles simplifiés et détaillés

- 2.25 Sélectionner « POINTS OF VIEWS / LAYERS »
- 2.26 Sélectionner le layer CAD
- 2.27 Afficher les textures
- 2.28 Choisir la représentation de la Terre (« clics sucessifs »)

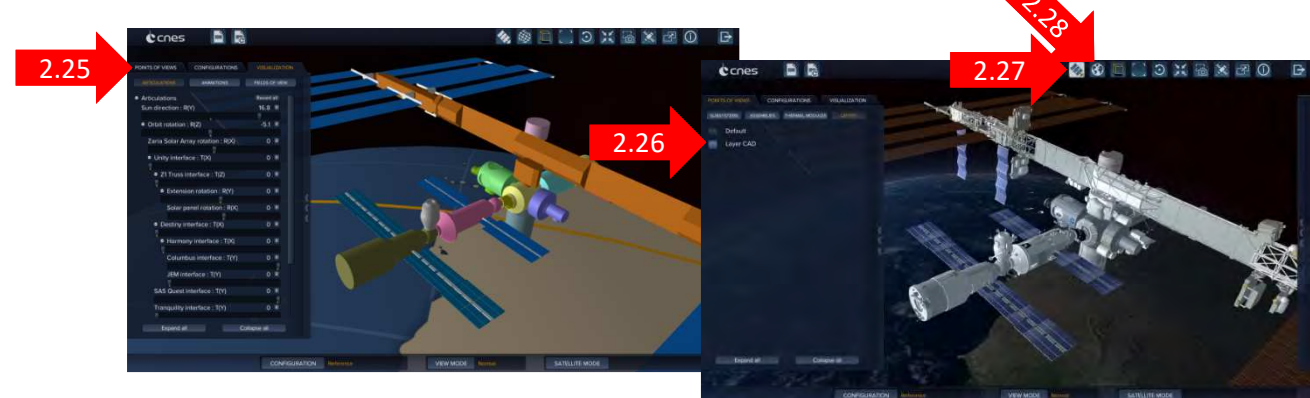

#### Réalisation d'une séquence animée

- 2.29 Sélectionner « VISUALIZATION / ANIMATIONS »
- 2.30 Créer une nouvelle animation « + »
- 2.31 Créer des images clés
- 2.32 Visualiser
- 2.33 Sauvegarder l'animation

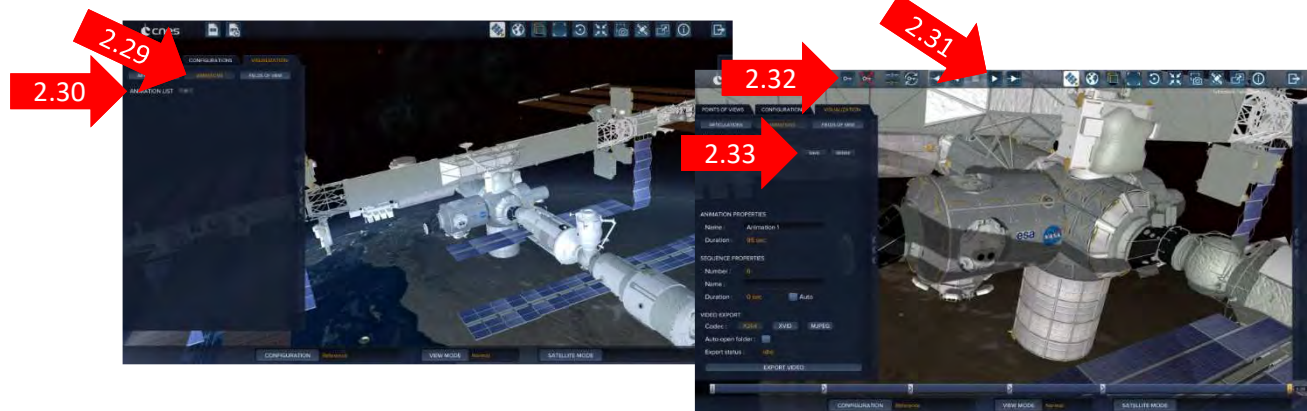

#### Visualiser lez satellite sur orbite

- 2.34 Sélectionner « VISUALIZATION / SCENARIOS »
- 2.35 Sélectionner « SCENARIOS AVAILABLE »/ Default »
- 2.36 Lancer la visualisation : bouton « play »

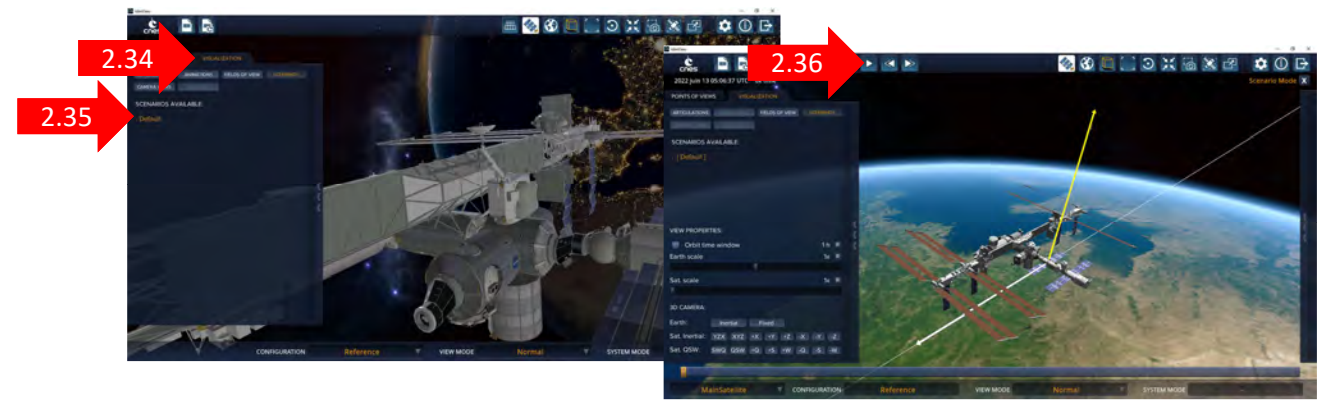